Wejdź na stronę <u>biblio.ebookpoint.pl</u>. W prawym górnym rogu najedź kursorem myszy na białą ikonę człowieka – rozwinie się pole do logowania.

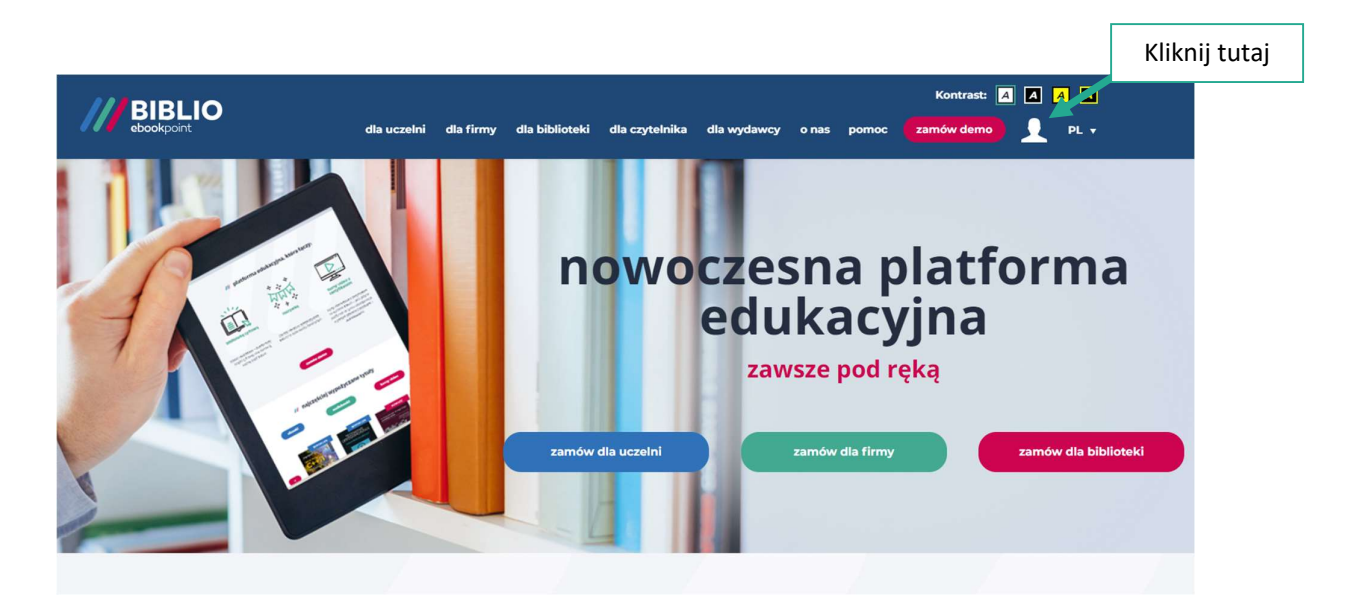

2. Kliknij przycisk "Czytelnik", zostaniesz przeniesony na stronę logowania.

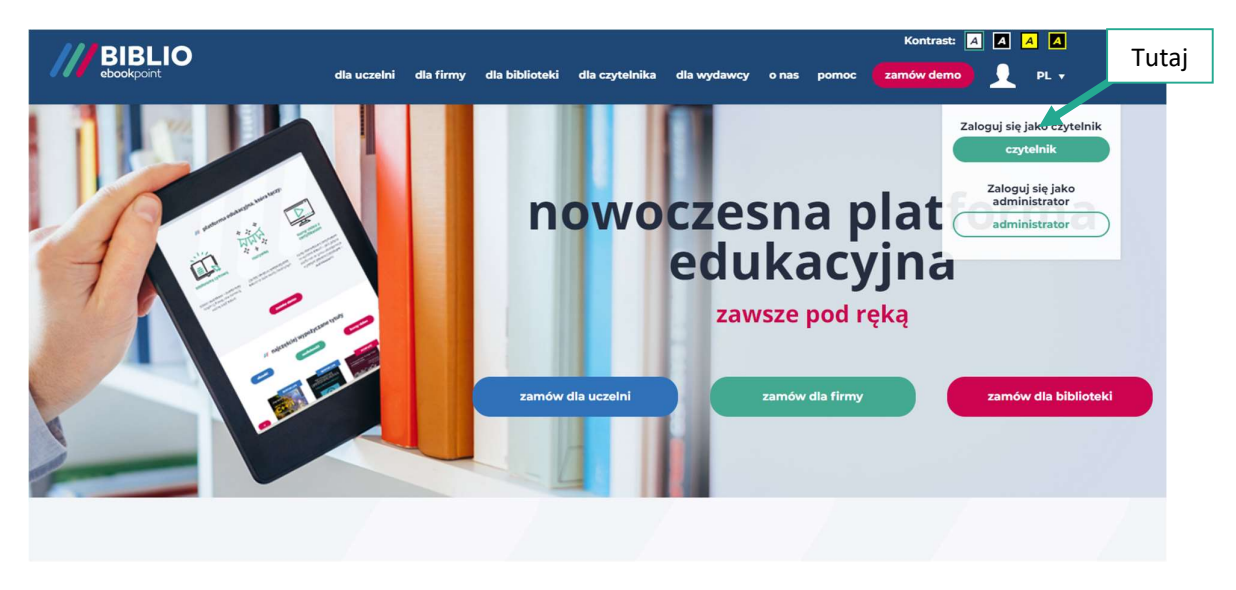

3. Jeśli posiadasz już konto, zaloguj się wpisując zarejestrowane dane. Jeśli nie masz jeszcze konta w BIBLIO, kliknij przycisk "zarejestruj się".

| ///        | BIBLIO | dla uczelni                                                                                       | dla firmy | dla biblioteki | dla czytelnika                                                                                 | dla wydawcy         | o nas               | pomoc                                | Kontrast: 📕<br>zamów demo               |   | A A<br>PL v |  |
|------------|--------|---------------------------------------------------------------------------------------------------|-----------|----------------|------------------------------------------------------------------------------------------------|---------------------|---------------------|--------------------------------------|-----------------------------------------|---|-------------|--|
| ebooknaint |        | iko czytelnik<br>adres e-mail                                                                     | nie       | Tutaj wp       | isz dane c                                                                                     | /// la<br>do logowa | <b>oguj</b><br>ania | esz się do<br>platformy<br>j BIBLIO  |                                         |   |             |  |
| /// BIBI   |        | zaloguj się<br>Nie masz jeszcze konta w serwisach Helic<br>Zarejestruj się<br>przypomnienie hasła | on?       | Jeśli nie<br>z | usługi dostępnej dla pracow<br>bibliotek publicz<br>nie masz jeszcze konta,<br>zarejestruj się |                     |                     | ków instyl<br>ych i akad<br>ię więce | tucji oraz czytelnikó<br>emickich<br>9j | w |             |  |

## REJESTRACJA

4. Uzupełnij poniższy formularz, aby się zarejestrować. Po uzupełnieniu formularza kliknij "zarejestruj".

Pamiętaj, aby zalogować się adresem email w domenie swojej uczelni.

| Masz już konto w serwisach Helion?<br>Zaloguj się                                                                                                    |                |
|----------------------------------------------------------------------------------------------------|----------------|
| nazwisko                                                                                                    |                |
| imię                                                                                                    | Wszystkie po   |
| adres e-mail                                                                                                    | powinny by     |
| wpisz twoje hasło                                                                                                    | uzupennone     |
| powtórz hasło                                                                                                    |                |
| <ul> <li>K 6 znaków</li> <li>X znak specjalny</li> <li>X wielka litera</li> <li>X cyfra</li> <li>X mała litera</li> <li>X hasła takie same</li> </ul> |                |
| <ul> <li>Akceptuję Regulamin<br/>biblio ebookpoint.pl oraz Politykę<br/>prywatności.</li> </ul>                                                       |                |
| Chce otrzymywać e-mailem<br>informacje nowościach w ofercie<br>biblio.ebookpoint.pl                                                                   |                |
| zarejestruj                                                                                                    | Po unnotnioniu |
|                                                                                                    | Powypermeniu   |

5. Po kilku sekundach od rejestracji otrzymasz maila z linkiem aktywacyjnym. Jeśli nie znajdziesz go w głównej skrzynce, sprawdź folder spam. Otwórz tę wiadomość i potwierdź rejestrację klikając link aktywacyjny.

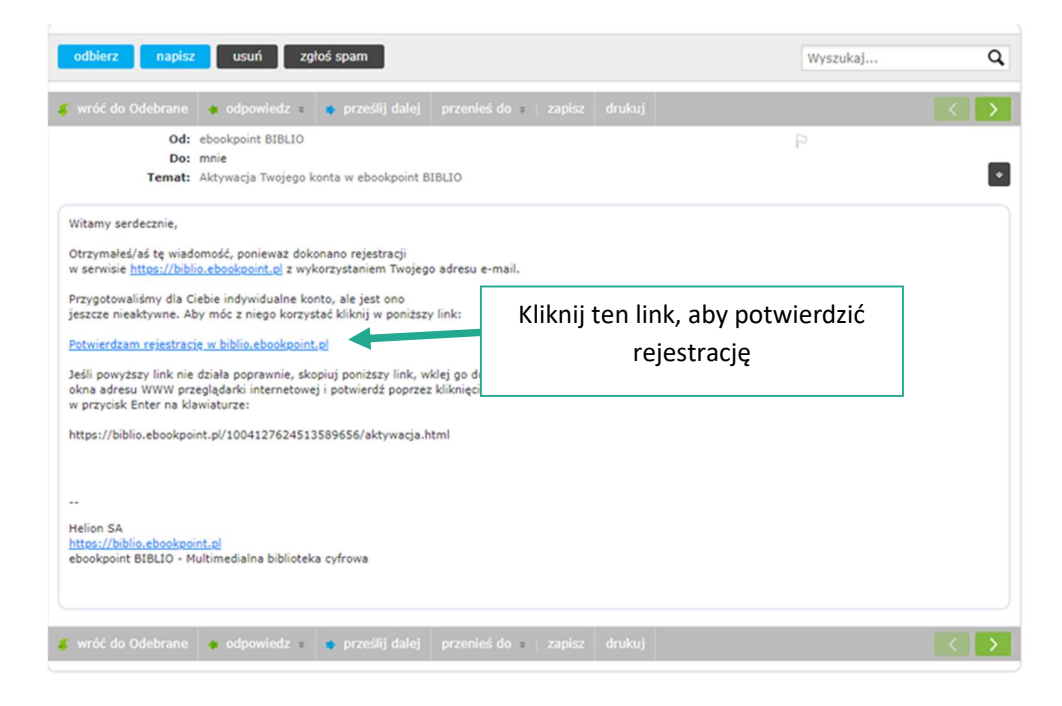

## LOGOWANIE

6. Po kliknięciu linku aktywacyjnego, zostaniesz przeniesiony na stronę logowania.

| BIBLIC<br>ebookpoint | O dla uczelni o                                                                                     | dla firmy dla biblioteki | dla czytelnika                                                                                                    | dla wydawcy | o nas pom | Kontr<br>oc zamów d | ast: 🔺 🗾 |         |
|----------------------|----------------------------------------------------------------------------------------------------|--------------------------|----------------------------------------------------------------------------------------------------|-------------|-----------|---------------------|----------|---------|
| o ebookpoint         | iko czytelnik<br>adres e-mail<br>hasio                                                              | ie<br>Uz<br>za           | Uzupełnij te pola wcześniej<br>zarejestrowanymi danymi                                                                                   |             |           |                     |          | ny<br>) |
| /// BIBT             | zaloguj się<br>Nie masz jeszcze konta w serwisach Helion?<br>Zarejestruj się<br>przypomnienie hasła |                          | usługi dostępnej dla pracowników instytucji oraz czytelników<br>bibliotek publicznych i akademickich<br>stępnie kliknij<br>"zaloguj się" |             |           |                     |          |         |

Teraz możesz swobodnie korzystać z BIBLIO. Pamiętaj również o możliwości pobrania aplikacji mobilnej.

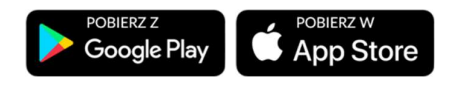